## **KORT Grade Setup**

1. Open Synergy Synergy SIS х ← → C + https://mn0885.tiescloud.net/mn0885/POV\_TXP\_MAIN.aspx 2. Select Grade Book Tab\_ Apps 🕒 New Tab 🧱 CTE Resource Center 🗋 MASA 3. Select Grade Book Setup -Synergy Grade Book + Report Card + Ad Grade Book Main Home Grade Book Setup L Period 3, Computer Appl (T1) : Keyboarding 6 (1 New Assignment Final Grade Config Atter Copy Assignments Analysis Tool Alpha - Last, First mn0885/POV\_TXP\_MAIN.aspx 🗅 MASA 4. Select Report Card Score Types ~ Grade Book 👻 Report Card 👻 ÷. 0 : 60300-3 / T1 ÷ Report Card Score Types Class Settings Assignment Types Grade Book Score Types bes Synergy SIS 5. Find GenesisGrading X ← → C 🌢 https://mn0885.tiescloud.net/mn0885/POV\_TXP\_MAIN.aspx 6. Click Duplicate 📅 Apps 🕒 New Tab 🚾 CTE Resource Center 📋 MASA mn0885.tiescloud.net says: 7. Click OK -Report Card Score Types Click OK to continue duplicating this score type 1 (YR) Anderson, J Keyboarding 6(3) SEC:60300-3 / T1 Grade Book Setup Class Settings Ass GenesisGrading High Score Score Low Score DISTRICT WIDE Hide Final Score: no Duplicate 94.00 100.00 А A-90.00 93.99 1 (YR) Anderson, J Keyboarding 6(3) SEC:6030 B+ 87.00 89.99 Grade Book Setup Class Secure Report Card Score Type H 8. Click GenesisGrading (copy). GenesisGrading (copy) Score Jesse Anderson Hide Final Score: no A Duplicate A-Secure Report Card Score Type B+ в B-

Cancel

Value

1.00

1.00

1.00

## **KORT Grade Setup**

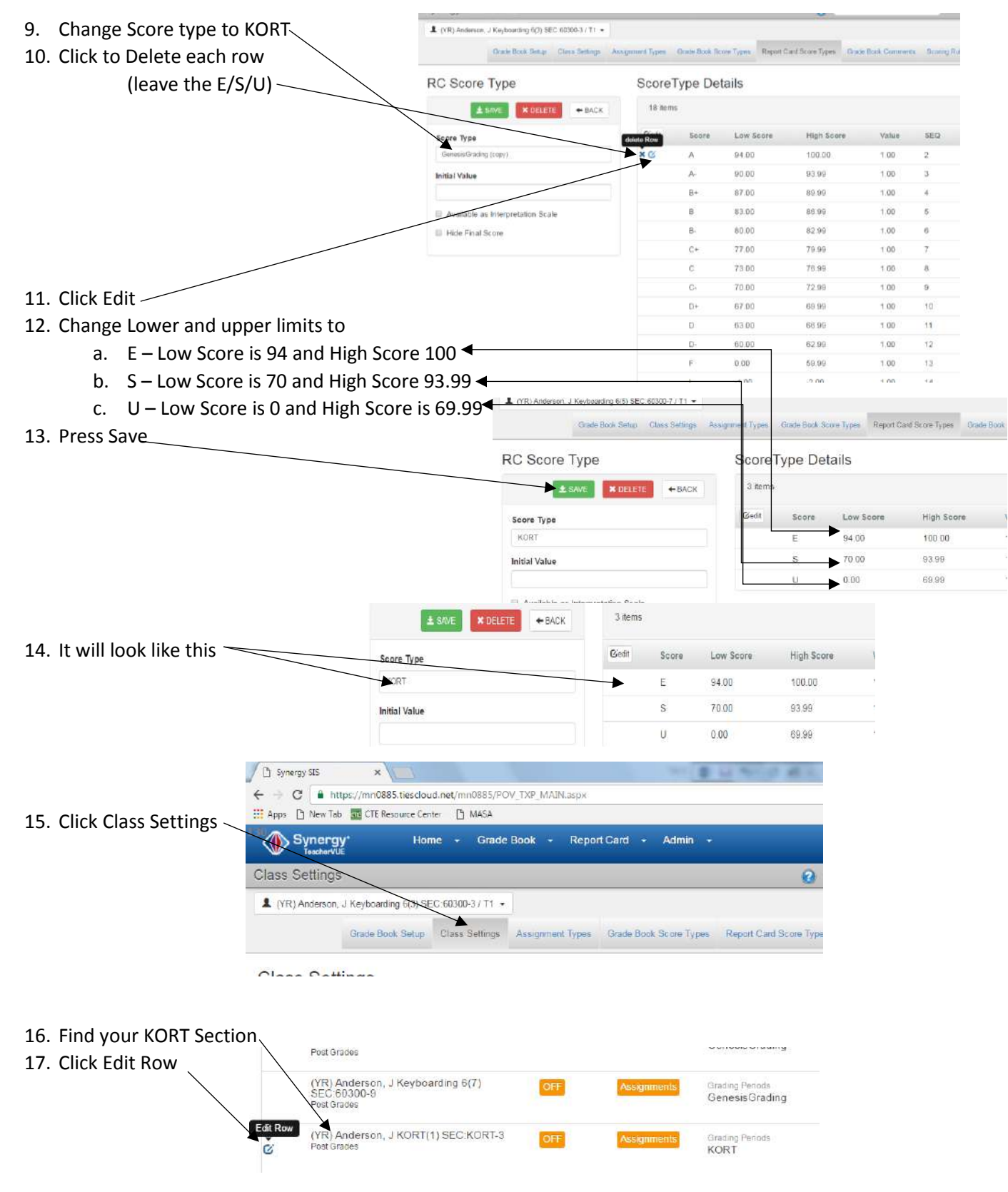

## **KORT Grade Setup**

18. Select KORT where it says GenesisGrading

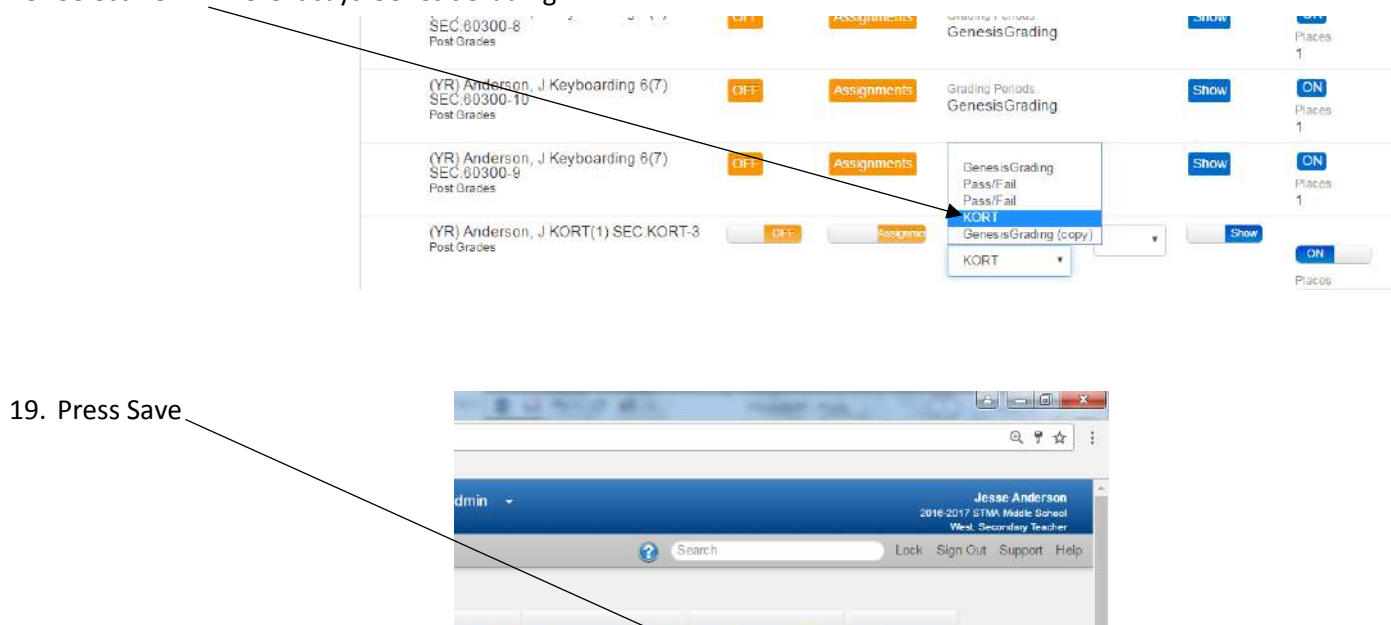

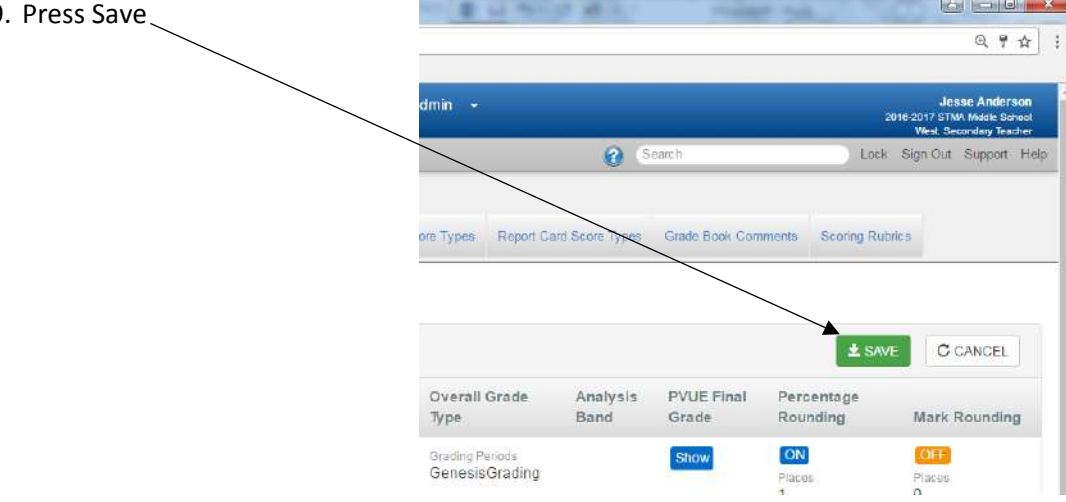

- 20. The last step is to add an assignment in the KORT gradebook
  - a. Name it KORT Expectations with a max score of 10
    - i. E= 10/10
    - ii. S= 7/10, 8/10, or 9/10
    - iii. U= 6/10, 5/10, 4/10, 3/10, 2/10, 1/10, 0/10